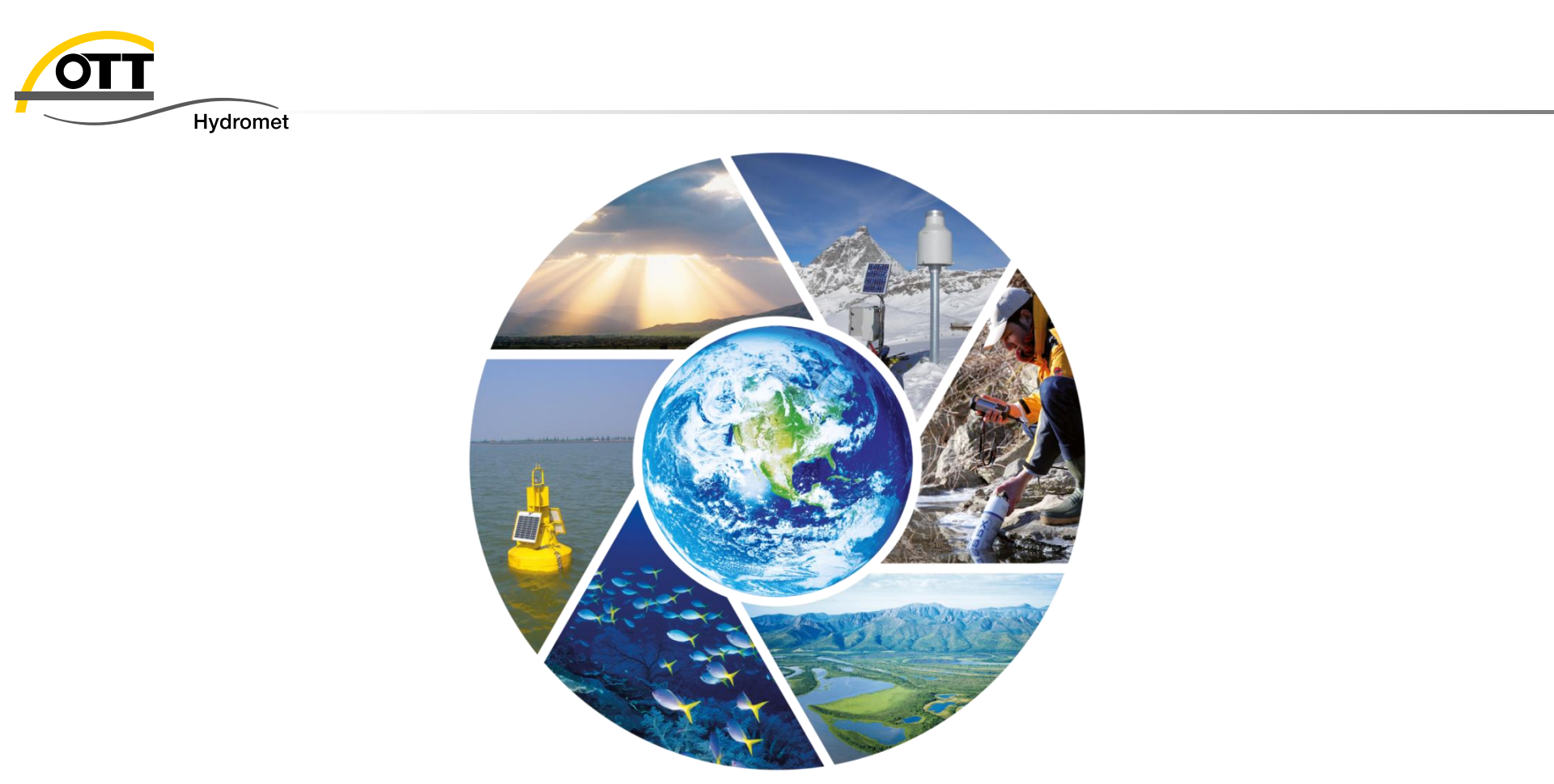

# Tech – Tipp: OTT netDL Konfiguration mit mehreren SDI-12 Sensoren

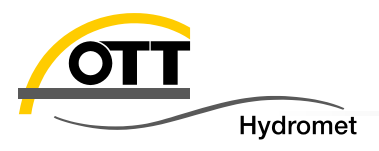

Einführung (& Erläuterungen zur Verdrahtung)

- 1. Vorlagen installieren
- 2. Neue Konfiguration erstellen mit Template
- 3. Einstellungen für Kanäle/Sensoren adaptieren
- 4. SDI-12 Slave Adresse ändern,
- 5. Konfiguration fertigstellen
- 6. Programmieren der Konfiguration (ggf. auch speichern und exportieren)

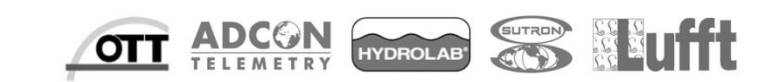

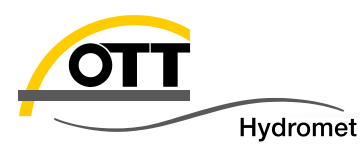

Diese Präsentation erklärt, wie man mehrere SDI Sensoren mit einem einzigen OTT netDL verbindet

Einführung

- Es gibt zwei Möglichkeiten (auch kombinierbar):
  - 1) Verteilung auf verschiedene Bus Master (SDI-12 & OTT SDI)

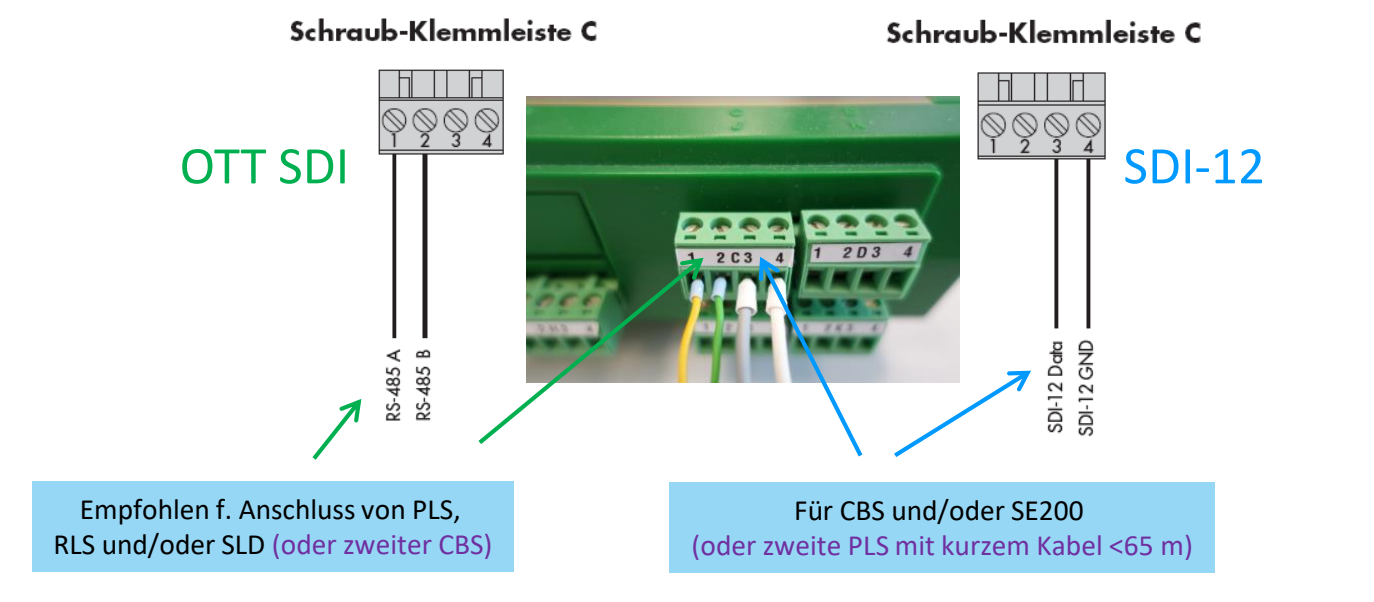

2 RLS oder 2 SLD dürfen nicht gleichzeitig messen, in diesem Fall Möglichkeit 2): beide RLS oder beide SLD an densenben Bus Mater(C1/2 oder C3/4) anschließen.

SE200 nur mit SDI-12 verfügbar daher in jedem Fall an C3/4

- 1) Mehrere Sensoren parallel an einen Bus Master anschließen
  - Ändern Sie die SDI Adresse für jeden Sensor
  - Voreinstellung ist Null, ändern in Sequenz 1, 2, ...

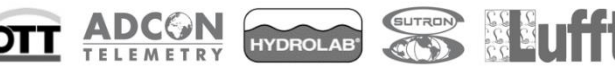

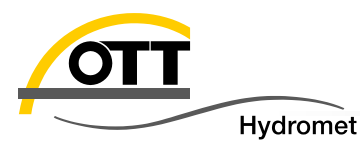

 Im FAT (Factory Acceptance Document/Prüfzeugnis), der Ihrem Gerät beigelegt ist, können Sie ersehen, welche Schnittstelle aktiviert ist

(manchmal ist zusätzlich ein Aufkleber am Gerät angebracht).

|                                             |                                                  |                                                                             | σττ                               |         |
|---------------------------------------------|--------------------------------------------------|-----------------------------------------------------------------------------|-----------------------------------|---------|
| FAT OTT PLS                                 |                                                  | 7                                                                           |                                   |         |
| Drucksensor                                 | Pressure level sensor                            | Artikel-Nr.,<br>Manufacturer's part no.<br>Bearbeiter, Agent<br>Datum, Date | 63.037.020.9.2<br>Blasskiewitz P. |         |
| Abnahmeprüfzeugnis 3.1<br>DIN EN 10204:2004 | Factory Acceptance Test 3.1<br>DIN EN 10204:2004 | Unterschrift, Signature                                                     | Heerl                             |         |
| Serien-Nr.                                  | Serial no.                                       |                                                                             | 346470                            |         |
| Variante<br>Systemlänge [m]                 | Version<br>System length [m]<br>Output           |                                                                             | 4 1                               |         |
| Kabelabschluss<br>Messbereich [m]           | Cable ends<br>Measuring range [m]                | SDI-12 uber/                                                                | 10                                | ¬∕ (RS4 |

 Bei manchen Sensoren kann die Schnittstelle per DIP switches (CBS) per USB Anschluss mit separatem Bedienprogramm (Pluvio<sup>2</sup> und Parsivel2) geändert werden oder es werden standardmäßig beide Schnittstellen unterstützt (PLS-C). Bitte schauen Sie zu Details in die Bedienungsanleitung.

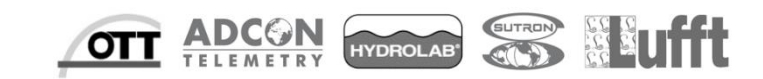

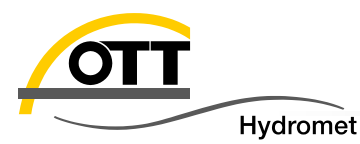

# Einführung

#### Physikalische Verbindung

Sowohl SDI-12 als auch OTT SDI sind Bussysteme, d.h. mehrere Sensoren können "parallel geschaltet" werden. Dafür verwendet SDI-12 ein auf Masse bezogenes Signal (daher Kabellänge max. 65 m), wohingegen OTT SDI zwar denselben Befehlssatz verwendet, jedoch mit einem anderen physikalischen Signal das als RS485 bezeichnet wird (Differenzsignal ermöglicht Kabellängen bis 1000 m).

#### SDI-12 Bus

Diese Zeichnung stammt aus der aktuellen SDI-12 Spezifikation (Version 1.3 vom 28. Januar 2016) und zeigt die SDI-12 Bus Verkabelung von einem Datensammler (OTT netDL) mit zwei SDI-12 Sensoren (z.B. CBS und SE200).

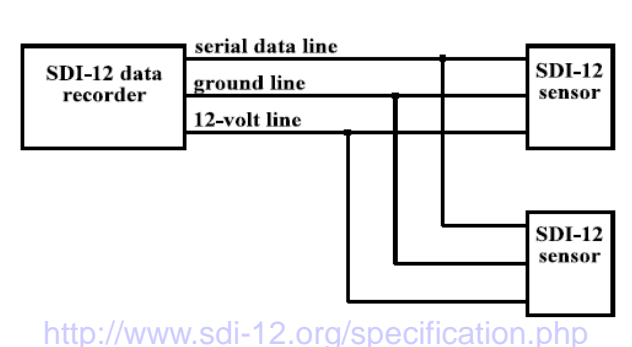

SDI-12 Bus

An den SDI-12 bus können mindestens 10 Sensoren angeschlossen werden, jeder mit ~61 m (200 feet) Kabel. Bei weniger Sensoren sind auch größere Kabellängen möglich.

Mehr Informationen unter: <u>http://www.sdi-12.org</u>

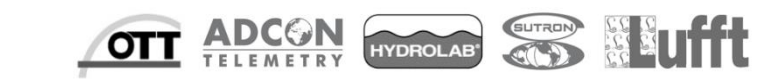

#### | Mai-20 © Copyright OTT Hydromet 2016

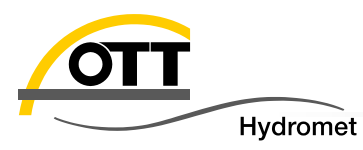

#### RS485 Bus

Diese Zeichnung gilt sowohl für OTT SDI als auch für MODBUS oder kombiniert.

- (1) Erster Abschlusswiderstand (120  $\Omega$ ) bereits im OTT netDL vorhanden
- (2) Pullup/Pulldown Widerstände für Sensoren ohne Fail-Safe Treiber (z. B. Hach Solitax)
- (3) Buskabel (verdrilltes Doppelkabel, geschirmt) Länge max. 1000 m
- (4) Verbindungskabel max. 5 m zum Buskabel
- (5) **Zweiter Abschlusswiderstand** (120  $\Omega$ ) am anderen Ende des Bus:
  - wenn möglich im letzten Sensor (z. B. OTT RLS) installieren
  - kann für OTT CBS per Dipschalter aktiviert werden (kein externer Widerstand nötig)
  - in **OTT SLD** und **OTT PLS-C**, bereits vorhanden (bitte kontaktieren Sie den HydroService, wenn Sie zwei oder mehr OTT SLDs anschließen wollen)
  - normalerweise nicht notwendig (bzw. nicht möglich) für
     OTT PLS, Hydrolab Sonden, Lufft Sensoren

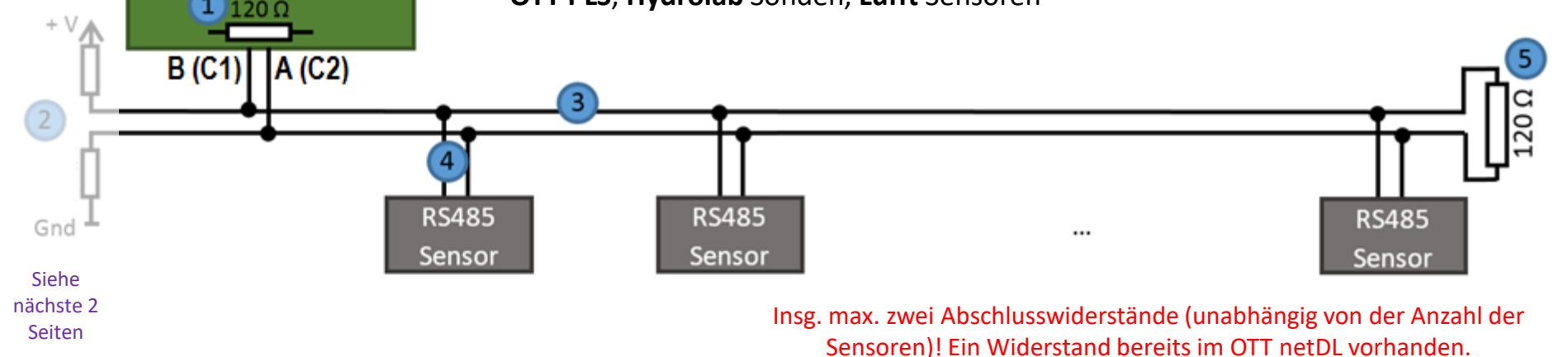

| Mai-20 © Copyright **OTT** Hydromet 2016

6

RS485 (OTT SDI/Modbus)

netDL

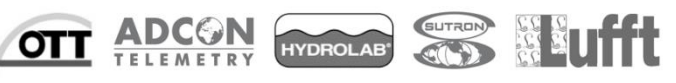

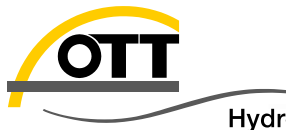

### 12 V System (Sensoren ohne Fail-Safe Treiber)

Hydromet

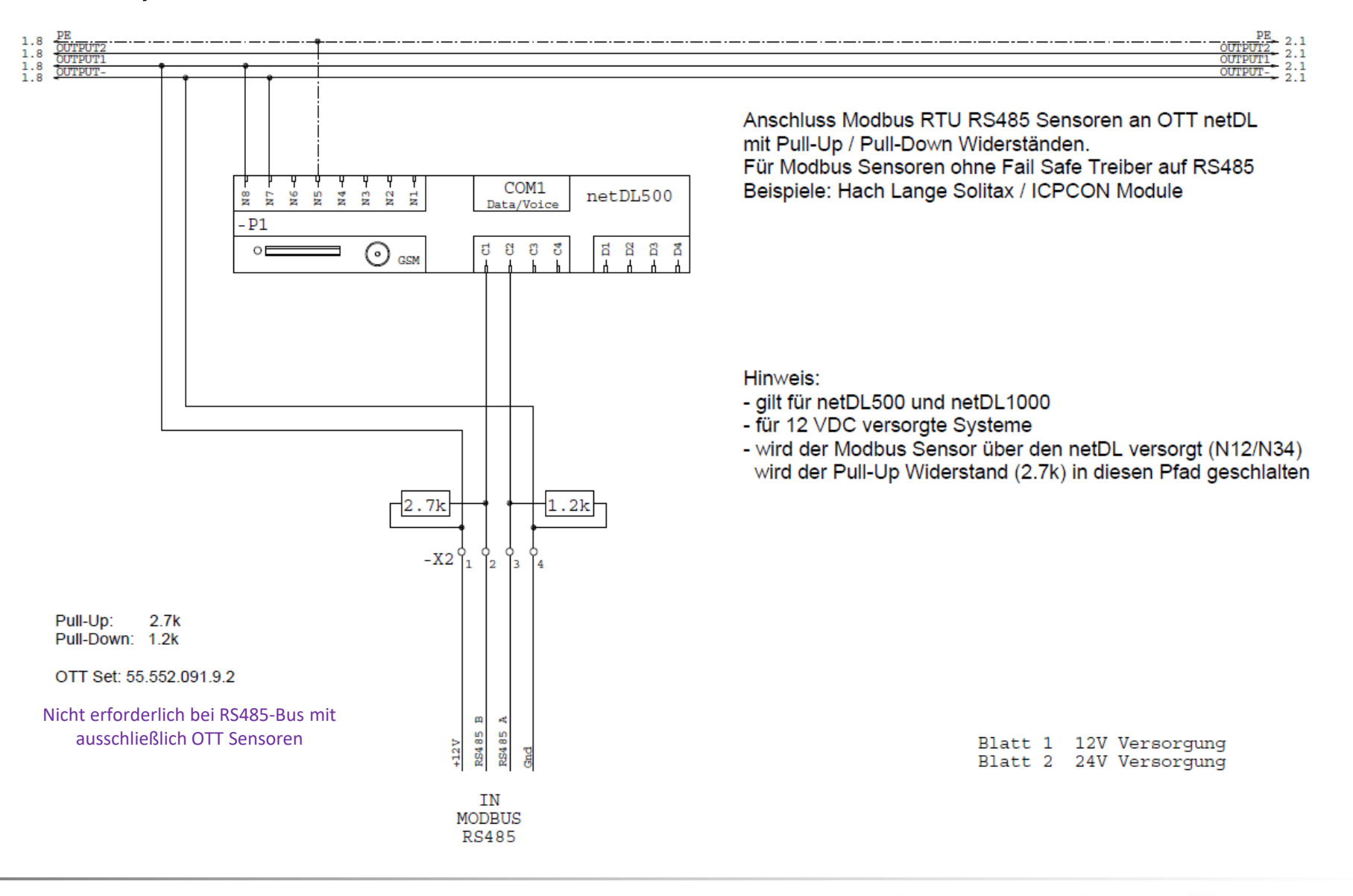

OTT

| Mai-20

7

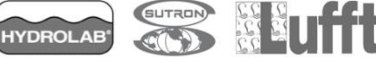

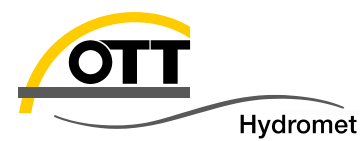

### 24 V System (Sensoren ohne Fail-Safe Treiber)

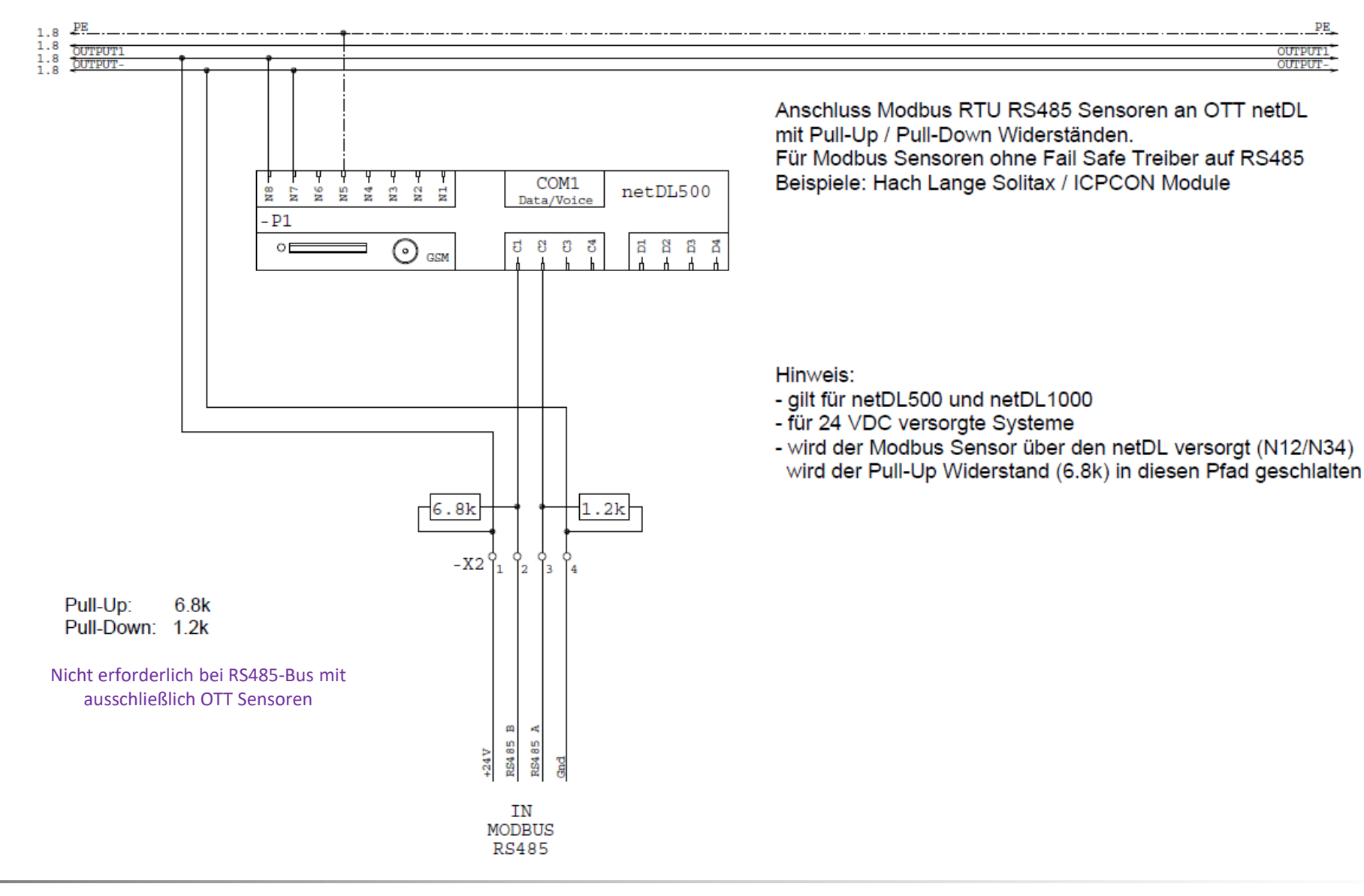

8

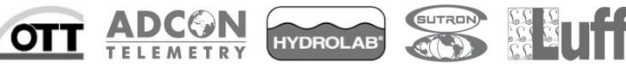

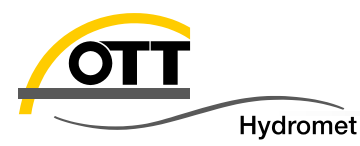

Vorlagen für die Standardkonfiguration des OTT netDL herunterladen:

- 1. Gehen Sie auf <u>www.ott.com</u>
- 2. Wenn nötig wählen Sie Deutsch (DE)
- 3. In Media & Downloads wählen Sie unter Produkte "OTT netDL"
- 4. Laden Sie "netDL Vorlagen Konfiguration f
  ür OTT Data Logger Operating Program" herunter und entpacken Sie die Datei

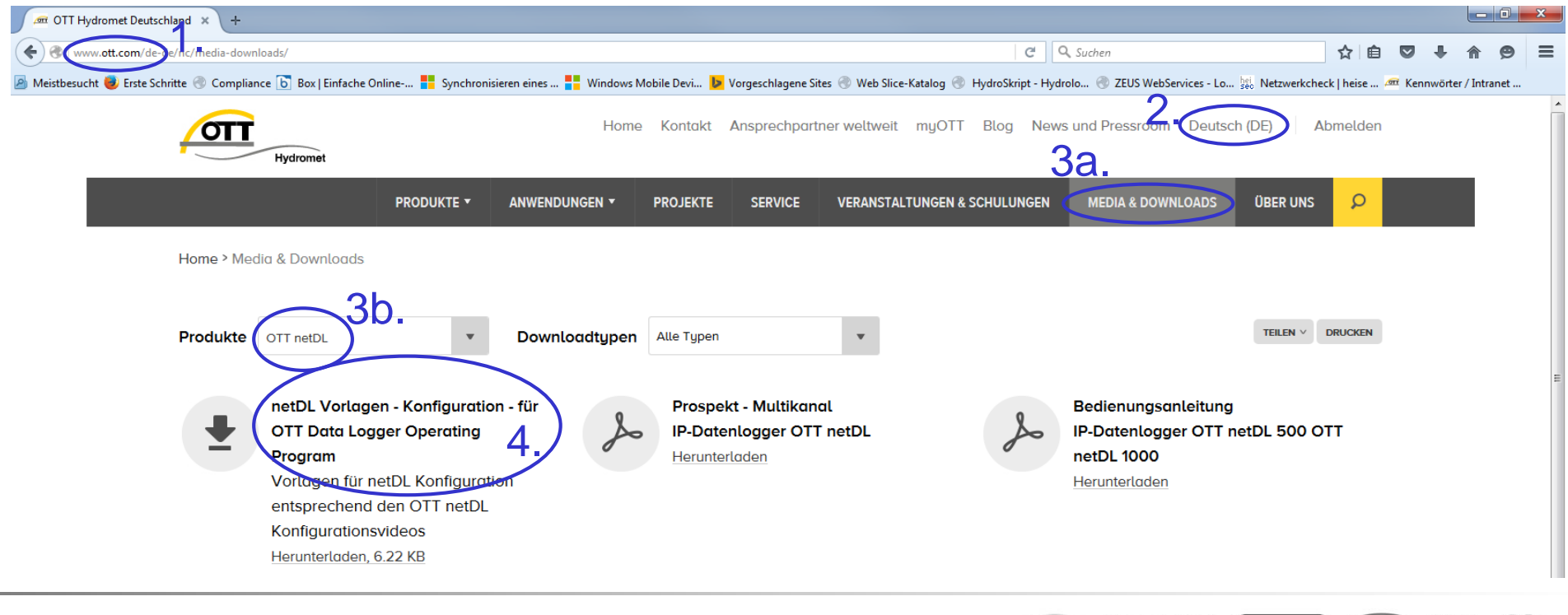

YDROLAE

9

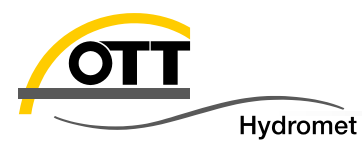

- Entpacken Sie den Ordner "OTT-netDL-Config-Templates-de.zip"
- Öffnen Sie das OTT Data Logger Operating Program
  - Gehen Sie auf "Datei" -> "Vorlagen" -> "Import"

| Datei | Gerät     | netDL 1000    | Konfiguration | en Sp | rachansage | Assistent | Werkzeuge Hi       | lfe        |                            |                  |           |
|-------|-----------|---------------|---------------|-------|------------|-----------|--------------------|------------|----------------------------|------------------|-----------|
|       | Neue Kor  | nfiguration   |               | - 1   |            |           |                    |            |                            |                  |           |
|       | Import    |               |               |       |            |           |                    |            |                            |                  |           |
|       | Export    |               |               |       | -          |           |                    |            |                            |                  |           |
|       | Export US | B flash drive |               |       |            |           | 🗖 Vorlagen - Ir    | mport      |                            |                  | ×         |
|       | Export OT | T Com. Man    | ager          |       |            |           | <u>S</u> uchen in: | \rm de     | •                          | - 🕝 🎓 📂 🛄 -      |           |
|       | Export Hy | /dras 3 (XML) |               |       |            |           | <b>A</b> ea        | Name       | *                          | Änderungsdatum   | Тур       |
|       | Vorlagen  |               |               | •     | Import     |           | 2                  | OTT-CBS    | S-SDI-Combo_de.XML         | 27.11.2015 14:09 | XML-Do    |
|       |           |               |               |       | Export     |           | Zuletzt besucht    | OTT-PLS    | -OTTSDI-Combo_de.XML       | 27.11.2015 14:23 | XML-Do    |
|       | Drucken I | Klemmenbele   | gungsplan     | - he  |            |           |                    | OTT-PLS    | -SDI-Combo_de.XML          | 27.11.2015 14:25 | XML-Do    |
|       | Ontionen  |               |               |       |            |           | 2                  | OTT-Pluv   | vio2-OTTSDI-Combo_de.XML   | 27.11.2015 14:07 | XML-Do    |
|       | optionen  |               |               |       |            |           | Desktop            | OTT-Pluv   | vio2-SDI-Combo_de.XML      | 27.11.2015 14:08 | XML-Do    |
|       | Beenden   |               |               |       |            |           | <u> </u>           | OTT-RLS    | -OTTSDI-Combo_de.XML       | 27.11.2015 13:44 | XML-Do    |
| _     |           |               |               |       |            |           |                    | OTT-SE20   | 00-SDI_de.XML              | 27.11.2015 13:42 | XML-Do    |
|       |           |               |               |       |            |           | Bibliotheken       |            |                            |                  |           |
|       |           |               |               |       |            |           |                    |            |                            |                  |           |
| n۵    | n Sia     | dia Va        | orlagon       |       |            |           |                    |            |                            |                  |           |
| iic   | 11 510    |               | Jhagen        |       |            |           | Computer           |            |                            |                  |           |
|       |           |               |               |       |            |           |                    | •          |                            |                  |           |
|       |           |               |               |       |            |           |                    | Dateiname: | "OTT-SE200-SDI de.XML" "OT | T-CBS-SDI-Co 👻   | Öffnen    |
|       |           |               |               |       |            |           | Netzwerk           | -          | -                          |                  | -         |
|       |           |               |               |       |            |           |                    | Datertyp:  | T.XML                      | <b></b>          | Abbrechen |

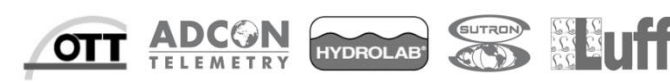

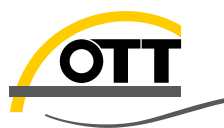

# 2. Neue Konfiguration erstellen mit Template

| Hydromet                                       |                                                 |                                               |                              |
|------------------------------------------------|-------------------------------------------------|-----------------------------------------------|------------------------------|
| 🚈 OTT Data Logger Operating Program - netDL 1( | 🔎 OTT Data Logger Operating Program - netDL 10  | 00                                            |                              |
| Datei Gerät netDL 1000 Konfigurationen Sp      | Datei Gerät netDL 1000 Konfigurationen Spr      | achansage <u>A</u> ssistent <u>W</u> erkzeuge | <u>H</u> ilfe                |
| Neue Konfiguration                             | Kanal Messtakt Analogsensoren Digitalsensoren ! | Seriell-Sensoren Sonicflow Verarbeitung       | g Ausgabe Spezial            |
| Import                                         | Neuer Kanal                                     |                                               |                              |
| Export                                         |                                                 | netDL 1000                                    |                              |
| Export USB flash drive                         | in schnittstellen (3)                           | Allgemein                                     | Kommunikation                |
| Export OTT Com. Manager                        | [] [] COM1 (0-P)                                |                                               | 000000001                    |
| Expo <u>r</u> t Hydras 3 (XML)                 | [] [] [] [] [] [] [] [] [] [] [] [] [] [        | Nummer                                        |                              |
| <u>V</u> orlagen ►                             | Gerate (0)                                      | Name (2.)                                     | netDL1000_1                  |
| Drucken Klemmenhelegungsplan                   | Verbindungen IP (0)                             | Zeitzone (Messstelle)                         | = UTC/GMT 00:00 -            |
| Drucken Klemmenbelegungsplan                   | - Übertragungen (0)                             | MESZ aktivieren                               |                              |
| <u>O</u> ptionen                               | Wartungsfenster (0)                             | Letzte Konfiguration                          | 01.01.2000 Eingabe von       |
| <u>B</u> eenden                                |                                                 | Letzte Parametrierung                         | 01.01.2000 Messstellennummer |
|                                                | Aktionsmanagement (0)                           | Version<br>MAC Advance                        | und Name sowie der           |
|                                                | Anzeige / Beobachter                            |                                               | Zeitzone                     |
|                                                | Messtakt intern [00:05:00]                      | AdressNr. / PIN                               | 0000                         |
|                                                | [N] U Versorgung                                | Passwort                                      |                              |
|                                                | Momentanwert                                    |                                               |                              |
|                                                | Speichern                                       |                                               |                              |
|                                                |                                                 |                                               |                              |
|                                                |                                                 |                                               |                              |
|                                                |                                                 |                                               |                              |
|                                                |                                                 |                                               |                              |
|                                                |                                                 |                                               |                              |
| UTT-CBS-SDI-Combo. de                          | 0TT-CBS-SDI-Combo de                            |                                               |                              |
| OTT-PLS-OTTSDI-Combo_de                        | OTT-PLS-OTTSDI-Combo_de                         | netDL 1000                                    | Konfigurationen              |
| OTT-Pluvio2-OTTSDI-Combo_de                    | OTT-Pluvio2-OTTSDI-Combo_de                     | Einlesen RS232C / V                           | (.24 • Laden                 |
| OTT-RLS-OTTSDI-Combo_de                        | UII-Pluvio2-SDI-Combo_de                        | Programmieren COM1: -                         | auto                         |
| OTT-SE200-SDI_de                               | OTT-SE200-SDI_de                                |                                               |                              |
|                                                |                                                 |                                               |                              |

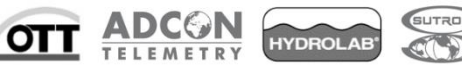

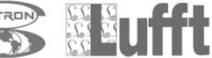

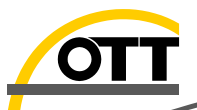

# 2. Neue Konfiguration erstellen mit Template

| dromet                                                                |                                                           |                                      |
|-----------------------------------------------------------------------|-----------------------------------------------------------|--------------------------------------|
| 🗊 OTT Data Logger Operating Program - ne                              | tDL 1000                                                  |                                      |
| <u>D</u> atei <u>G</u> erät <u>n</u> etDL 1000 <u>K</u> onfiguratione | n <u>S</u> prachansage <u>A</u> ssistent <u>W</u> erkzeug | ge <u>H</u> ilfe                     |
| Kanal Messtakt Analogsensoren Digitalsens                             | oren Seriell-Sensoren Sonicflow Verarbe                   | eitung Ausgabe Spezial               |
| Neuer Kanal                                                           |                                                           |                                      |
| netDL 1000                                                            | netDL 1000                                                |                                      |
| 🚊 Schnittstellen (3)                                                  | Allgemein                                                 | Kommunikation                        |
| [1] COM1 (0-P)                                                        |                                                           | 000000001                            |
|                                                                       | Nummer                                                    | 00000001                             |
| (s) E (n)<br>Geräte (0)                                               | Name                                                      | netDL1000_1                          |
| Verbindungen IP (0)                                                   | Zeitzone (Messstelle)                                     | = UTC/GMT 00:00 🔻                    |
| Server (0)                                                            | MESZ aktivieren                                           |                                      |
|                                                                       | Letzte Konfiguration                                      | 01.01.2000                           |
| - External IP Devices (0)                                             | Letzte Parametrierung                                     | 01.01.2000                           |
| - Zeitsynchronisation                                                 | Version                                                   |                                      |
| Aktionsmanagement (0)                                                 | MAC-Adresse                                               |                                      |
| - Kanal: 0810 / U Versorgung                                          |                                                           |                                      |
| Messtakt intern (00:05:00)                                            | AdressNr. / PIN                                           | 0000                                 |
| [N] U Versorgung                                                      | Passwort                                                  |                                      |
| Momentanwert<br>Mittel 101:00:001                                     |                                                           |                                      |
| Speichern                                                             |                                                           |                                      |
| (3                                                                    |                                                           |                                      |
| <u>e</u>                                                              |                                                           |                                      |
|                                                                       | Vorlage (z.B. fui                                         | r PLS mit SDI) via <b>drag &amp;</b> |
|                                                                       | <b>drop</b> über dem                                      | existierenden Kanal                  |
|                                                                       | ainfügan                                                  |                                      |
| Gespeicherte Vorlagen                                                 | einiugen                                                  |                                      |
| DTT-PLS-OTTSDI-Combo_de                                               | netDI 1000                                                |                                      |
| )TT-PLS-SDI-Combo_de                                                  | Einlesen BS2320                                           | C/V 24 V Laden                       |
| )TT-Pluvio2-SDI-Combo_de                                              |                                                           | Beende                               |
| DTT-RLS-OTTSDI-Combo_de<br>DTT-SE200-SDL de                           | - Programmieren COM1:                                     | ▼ auto ▼ Speichern                   |
|                                                                       |                                                           |                                      |

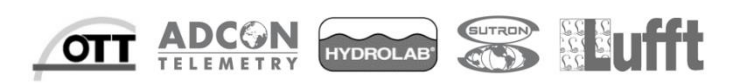

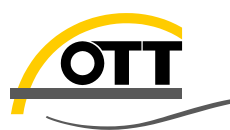

| Hydromet                                      |                                                               |                               |
|-----------------------------------------------|---------------------------------------------------------------|-------------------------------|
| 🛲 OTT Data Logger Operating Program - netDL 1 | 1000                                                          |                               |
| Datei Gerät netDL 1000 Konfigurationen S      | prachansage <u>A</u> ssistent <u>W</u> erkzeuge <u>H</u> ilfe | SDI-12 Slave Adresse          |
| Kanal Messtakt Analogsensoren Digitalsensoren | Seriell-Sensoren Sonicflow Verarbeitung Ausgabe Spezial       | des Sensors                   |
| Navas Kanal                                   |                                                               |                               |
|                                               |                                                               |                               |
| Übertragungen (0)                             | SDI-12 Master                                                 |                               |
| Wartungsfenster (0)                           | Klemmenblock C 3-4 Mess-Modus                                 | Belefil IVI! oder C! (je nach |
| - External IP Devices (0)                     | Slave-Adresse                                                 | Sensor) ZUM messen            |
| Zeitsynchronisation                           |                                                               |                               |
| Arzeige (Rechargement (U)                     | Messwerthr.                                                   |                               |
|                                               | Messwerthr. Virtuelle Klemmenr.                               |                               |
| Messtakt intern [00:01:00]                    |                                                               | Wert 1 (Wasserstand)          |
|                                               | 2 🚖 V20 👻                                                     | für altwaller Kanal           |
| Skalierung y=ax+b                             |                                                               | tur aktuellen Kanal           |
| Momentanwert                                  |                                                               |                               |
| Extrema                                       |                                                               |                               |
| Mittel [00:15:00]                             |                                                               | Wert 2 (Wassertem-            |
|                                               | 2                                                             |                               |
| Kanal: UU2U / Wasser Temp. PLS                |                                                               | peratur) wird auf der         |
| D (201) (it upler Seneer                      |                                                               |                               |
| Momentanwert                                  |                                                               | virtuellen Klemme V20         |
| - Mittel (00:15:00)                           |                                                               | gospoichart Wart wird         |
|                                               |                                                               | gespeichert, wert wird        |
| 🖬 Kanal: 0802 / Status PLS                    |                                                               | im nächsten Kanal ver-        |
| Messtakt intern [00:01:00]                    |                                                               |                               |
| [C 3-4 /0/C1!] SDI-12 Master []               |                                                               | wendet                        |
| Momentanwert                                  |                                                               |                               |
| Speicherdelta                                 |                                                               |                               |
| Speichern                                     | <b>•</b>                                                      |                               |
| Gespeicherte Vorlagen                         |                                                               | Status der PLS über           |
| OTT-CBS-SDI-Combo_de                          |                                                               | Rofobl M11 (adar C11)         |
| OTT-PLS-OTTSDI-Combo_de                       | netDL 1000 Konfigurationen                                    |                               |
| OTT-PLS-5DI-Combo_de                          | Einlesen RS232C / V.24  Laden                                 | wird im dritten Kanal         |
| OTT-Pluvio2-SDI-Combo_de                      |                                                               | enden                         |
| OTT-RLS-OTTSDI-Combo_de                       | Programmieren COM1:  auto  Speichern                          | gespeichert                   |
|                                               |                                                               |                               |
|                                               |                                                               |                               |

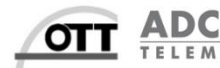

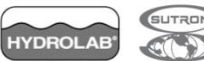

Ν

fft

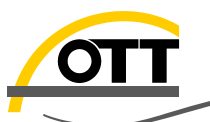

#### Hydromet

# Kanalinformationen einstellen

| ØTT Data Logger Operating Program - netDL         Datei       Gerät       netDL 1000       Konfigurationen       S         Kanal       Messtakt       Analogsensoren       Digitalsensoren | Kanalnummer, Name,<br>Einheiten und |           |                                            |
|----------------------------------------------------------------------------------------------------|-------------------------------------|-----------|--------------------------------------------|
| Neuer Kanal                                                                                                    |                                     |           | Nachkommastellen                           |
| Übertragungen (0)                                                                                                    | Kanal                               | 0010      | eingeben                                   |
| Wartungsfenster (0)                                                                                                    | Nummer                              |           | 8                                          |
| - Zeitsynchronisation                                                                                                    | Name                                | Pegel PLS | Maastalit                                  |
| Aktionsmanagement (0)                                                                                                    | Einheit                             | m         | Messtakt                                   |
| Anzeige / Beobachter     Anzeige / Beobachter     Anal: 0010 / Pegel PLS     ( Messtakt intern (00:01:00)     [                                                                            | Nachkommastellen                    | 2 😫       | Skalierung z.B. für cm: y<br>= 100 * x + 0 |
| - Extrema<br>- Mittel [00:15:00]<br>- Speichern                                                                                                    | E                                   |           | Mittel Intervall                           |

#### • SDI-12 Master einstellen

| 🚈 OTT Data Logger Operating Program - netDL 100                                                                                                    | 00                                                            |                                           |                                                                             |    |                                                                                            |
|----------------------------------------------------------------------------------------------------|---------------------------------------------------------------|-------------------------------------------|-----------------------------------------------------------------------------|----|--------------------------------------------------------------------------------------------|
| Datei <u>G</u> erät <u>n</u> etDL 1000 <u>K</u> onfigurationen <u>S</u> pra                                                                                                    | achansage <u>A</u> ssistent <u>W</u> e                        | erkzeuge <u>H</u> ilfe                    |                                                                             |    |                                                                                            |
| Kanal Messtakt Analogsensoren Digitalsensoren S                                                                                                    | Seriell-Sensoren Sonicflow                                    | Verarbeitung Ausga                        | abe Spezial                                                                 |    |                                                                                            |
| Neuer Kanal<br>— Übertragungen (0)<br>— Wartungsfenster (0)<br>— External IP Devices (0)<br>— Zeitsynchronisation<br>— Aktionsmanagement (0)<br>— Anzeige / Beobachter<br>— Kanal: 0010 / Pegel PLS<br>— Messtakt intern [00:01:00]<br>— [C 3-4 /0/CI] SDI-12 Master [V20]<br>— Skalierung y=ax+b | SDI-12 Master<br>Klemmenblock<br>Slave-Adresse<br>Messwertnr. | C 3-4<br>0 •<br>1 •<br>Messwerthr.<br>2 • | Mess-Modus<br>Concurrent Mode<br>Momentanwert<br>Virtuelle Klemmenr.<br>V20 | C! | SDI-12 Slave Adresse<br>der Konfiguration muss<br>mit der Sensoradresse<br>übereinstimmen! |

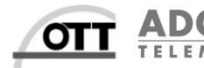

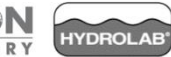

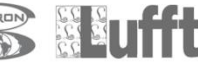

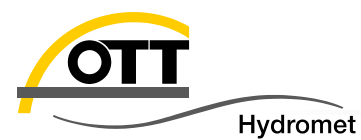

Wenn Sie mehr als einen SDI-12 Sensor verwenden wollen, müssen Sie die SDI-12 Adresse des Sensors ändern (mit '1' beginnend). Voreingestellt ist immer 0.

| 🛲 OTT Data Logger Operating Program - netDL 500                                                                                                    |                                                                                          |                                                       |
|----------------------------------------------------------------------------------------------------|------------------------------------------------------------------------------------------|-------------------------------------------------------|
| Eile         Device         netDL 500         Configurations         Voice announcer           Channel         Meas. cycle         Analog sensors         Digital sensors         Serial sens           New Channel         Veice         New Channel         Veice         New Channel         New Channel         Veice         New Channel         New Channel         New Ch | <u>A</u> ssistant <u>T</u> ools <u>H</u> elp<br>ors Sonicflow Processing Output Specials |                                                       |
| Maintenance windows (0)     External IP Devices (0)     Time synchronisation     Action management (0)     Display / Observer     Channet: 0010 / Pegel PLS     Meas. cycle internal [00:01:00]     [C 3-4 /0/CI] SDI-12 Master [V20]     Scaling y=ax+b     Instantaneous value     Extremes                                                                                                    | SDI-12 Master<br>Terminal block<br>Slave address<br>Value no.<br>+ Value no.<br>2 \$     | Measurement mode Cl  Cl Cl Cl Vintual Terminal ID V20 |

SDI-12 Adresse des Sensors über Tools / OTT SDI-12 Interface anpassen

| 🛲 OTT Data Logger Operating Program - netDL 500                            |                             |  |  |  |  |  |
|----------------------------------------------------------------------------|-----------------------------|--|--|--|--|--|
| File Device netDL 500 Configurations Voice announcer Assistant Tools Help  |                             |  |  |  |  |  |
| Channel Meas. cycle Analog sensors Digital sensors Serial sensors Sonicfle | OTT SDI-12 Interface        |  |  |  |  |  |
| New Channel                                                                | OTT HDR (OmniSat) Operating |  |  |  |  |  |
| netDL 500                                                                  | Diagnosis                   |  |  |  |  |  |
|                                                                            | Read data                   |  |  |  |  |  |
| - Devices (0)<br>- Connections IP (0)                                      | Rawdata management          |  |  |  |  |  |

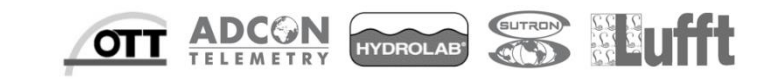

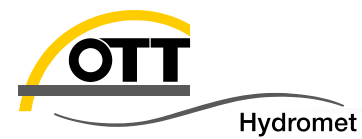

Verbinden Sie nur einen Sensor mit dem Datenlogger, er wird automatisch erkannt

| our OTT SDI-12 Interface 3.26.0 | hanna 674 Kimun | address wi                      | D OTT I              |                                            |                                                        |
|---------------------------------|-----------------|---------------------------------|----------------------|--------------------------------------------|--------------------------------------------------------|
| <u>D</u> atei <u>T</u> ools ?   |                 |                                 |                      |                                            |                                                        |
| PLS (0)                         |                 |                                 |                      |                                            |                                                        |
|                                 |                 | PLS (V1.01.0)<br>(SDI-12 Adres) | 00)<br>se: 0)        |                                            |                                                        |
| Standard SDI-12 Kommandos 🛛 💝   | Nar             | me W                            | 'ert                 | Beschreibung                               |                                                        |
| Erweiterte SDI-12 Kommandos 💝   |                 |                                 |                      |                                            |                                                        |
| Firmware update 💝               | 4               |                                 |                      |                                            |                                                        |
| SDI-12 Terminal Modus 🛛 💝       |                 |                                 |                      |                                            |                                                        |
|                                 |                 |                                 |                      |                                            |                                                        |
|                                 |                 |                                 |                      |                                            |                                                        |
|                                 |                 | _                               |                      |                                            |                                                        |
|                                 |                 |                                 | t Auswahl angeschlos | sener Geräte                               |                                                        |
|                                 |                 |                                 |                      | Bitte wählen Sie ein Gerät                 | aus der Liste:                                         |
|                                 |                 |                                 | Typ/Bezeichnung      | Seriennumm                                 | er Verbindugstatus                                     |
|                                 |                 |                                 | OTT netDL            | Wurde kein Sensor ge<br>und Stromversorgur | efunden, prüfen Sie Kabel<br>ıg, ändern Sie d. Adress- |
|                                 |                 |                                 |                      | hereich und starten Si                     | e den Scan erneut (SDI-12                              |
|                                 |                 |                                 |                      | odor DC 495 io noch w                      | erwondotor Schnittstelle)                              |
|                                 |                 |                                 |                      | ouer RS-485 je nach v                      | erwendeter schnittstene).                              |
|                                 |                 |                                 | Adressbreich         | Startadresse:                              | Endadresse: 0 🗸                                        |
|                                 |                 |                                 | Busscan st           | arten (SDI-12)                             | Busscan starten (RS-485)                               |
|                                 |                 | Liste löschen                   |                      |                                            |                                                        |

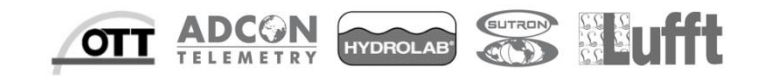

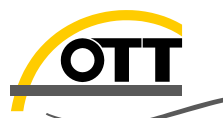

Hydromet

- Standard SDI-12 Kommandos' auswählen und auf 'SDI-12 Adresse' klicken
- Neue SDI-12 Adresse für den Sensor wählen (dieselbe wie in der OTT netDL Konfiguration!)

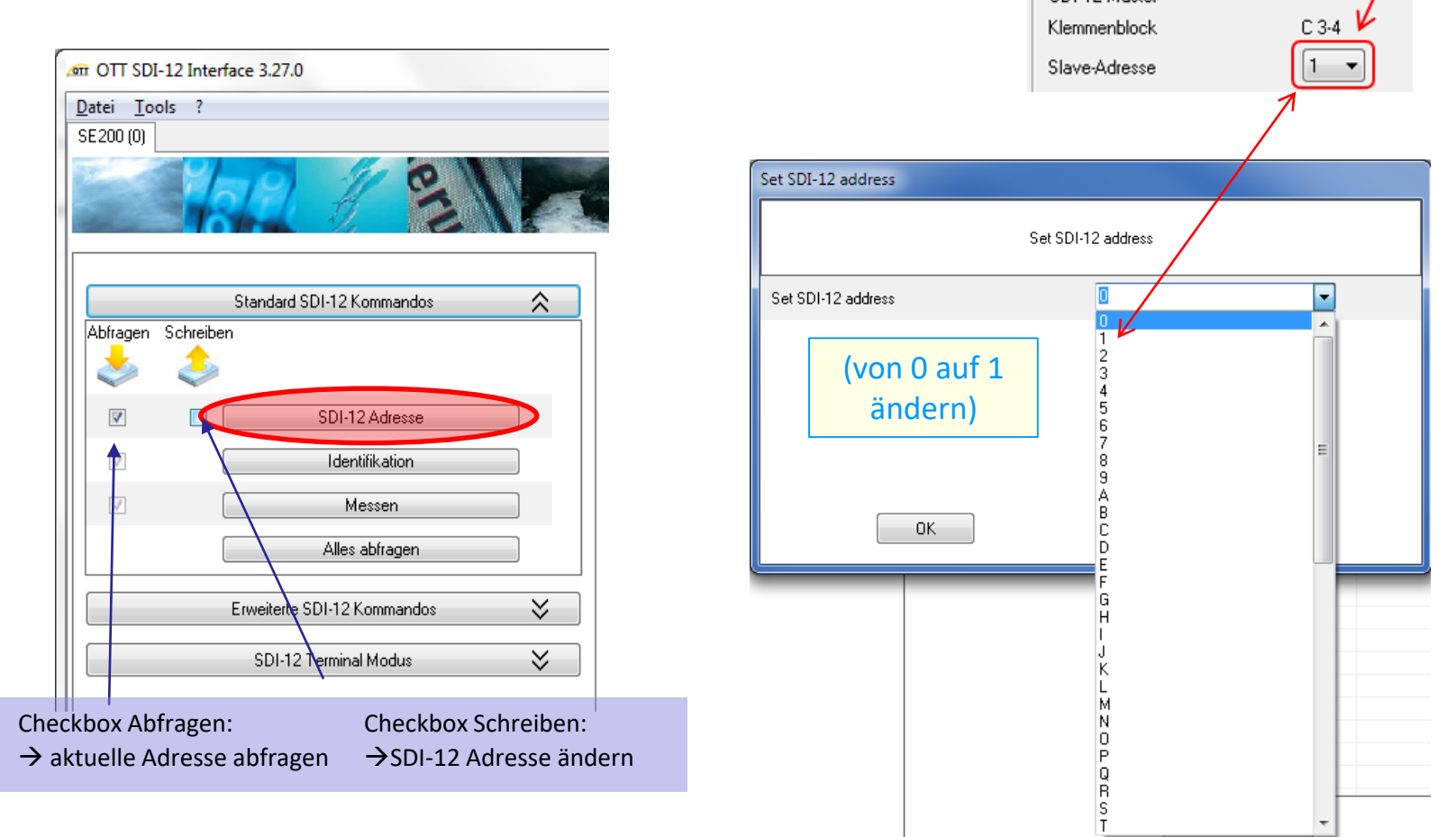

ΟΤΤ

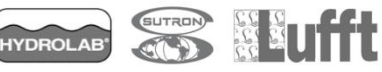

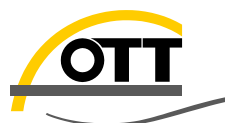

Hydromet

# Vorgang f ür alle Sensoren wiederholen

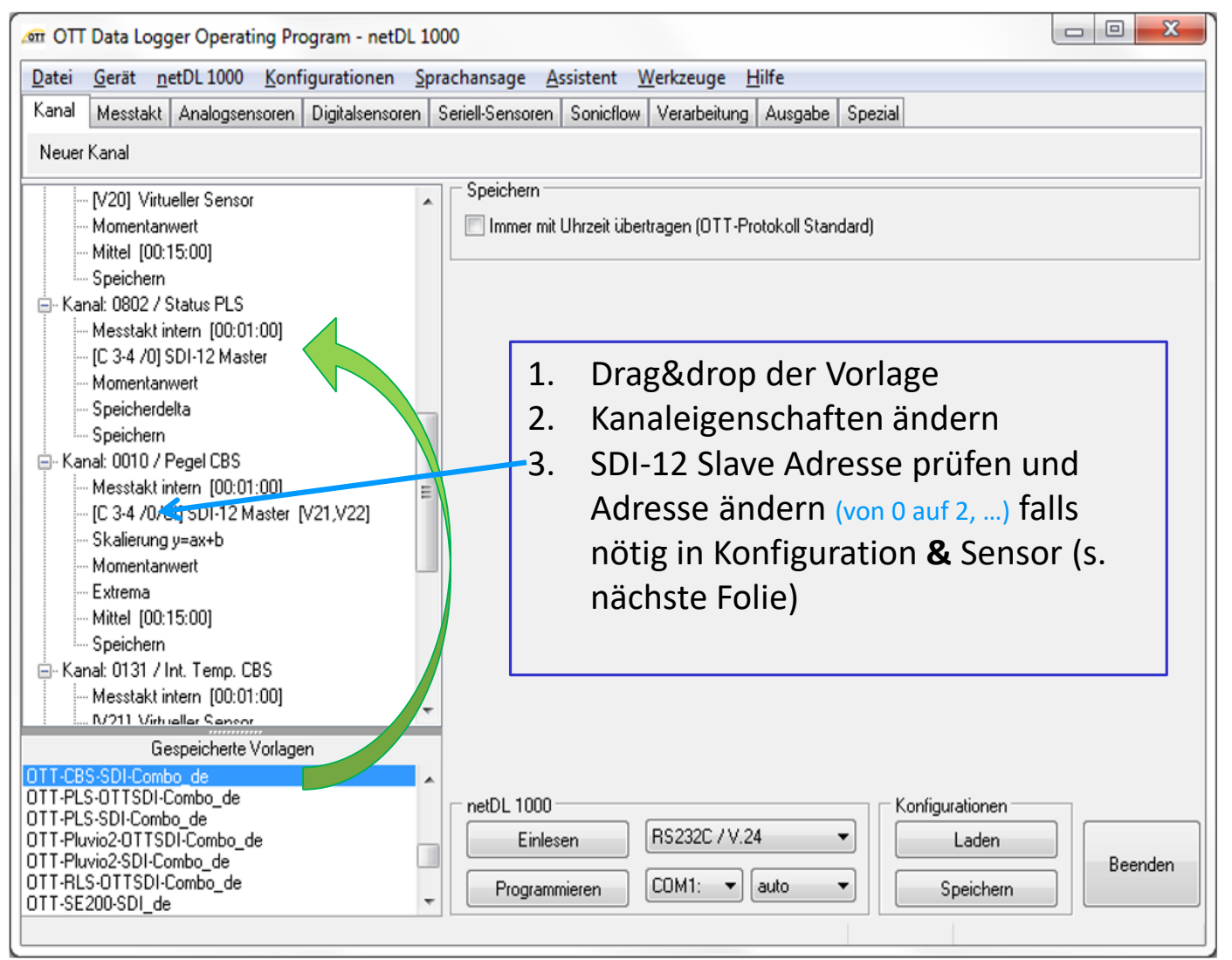

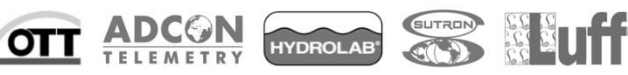

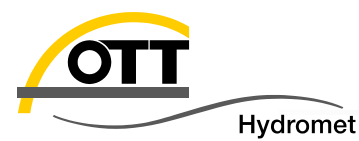

#### SDI-12 Adresse des zweiten (... und dritten, ...) Sensors ändern:

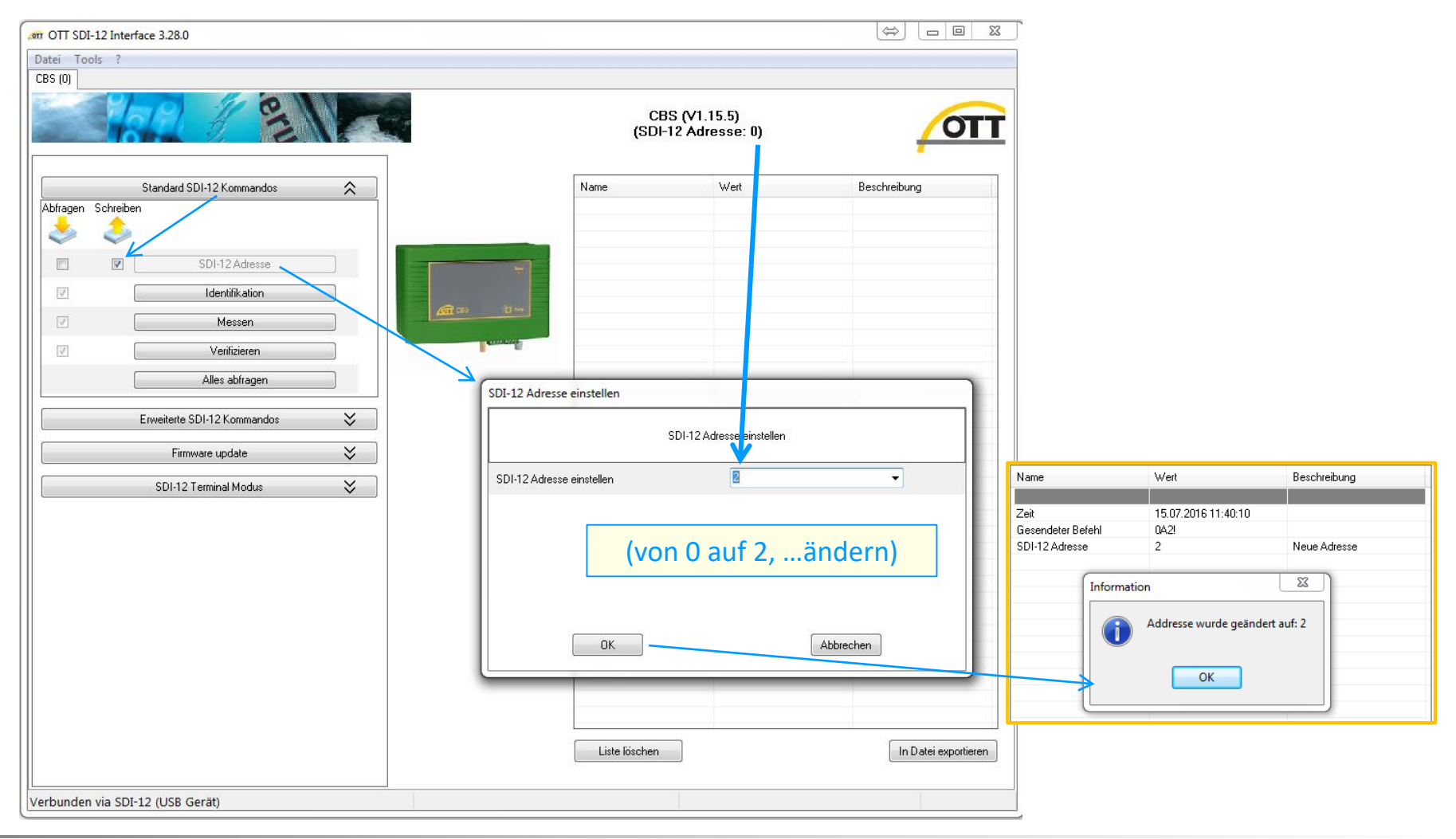

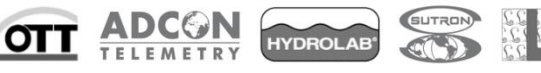

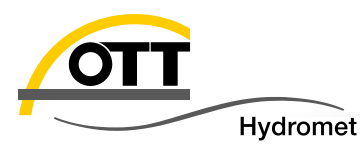

3.

- Programmieren und sichern der Konfiguration:
- 1. OTT netDL programmieren (wichtig!)
  - Übertragung wählen (USB, Modem, IP, ...) und "Programmieren" klicken
  - Konfiguration ist gespeichert und läuft auf dem Datensammler

| _ netDL 1000  |                 |
|---------------|-----------------|
| Einlesen      | RS232C / V.24 🔹 |
| Programmieren | COM1:           |
|               |                 |

- 2. Konfiguration im Bedienprogramm speichern
  - Auf "Speichern" klicken (um Bedienprogramm neu zu laden und auf "Laden" klicken)

| netDL 1000     Konfigurationen       Einlesen     RS232C / V.24       Programmieren     COM1:         Speichern                                                                                                    | ØTT Data Logger Operating Program - netDL 10       Datei     Gerät netDL 1000 Konfigurationen Spinere       Neue Konfiguration       Import                                     |
|----------------------------------------------------------------------------------------------------|----------------------------------------------------------------------------------------------------|
| <ul> <li>Konfiguration exportieren (empfohlen zur Dokumentation der Messstelle)</li> <li>Gehen Sie auf "Datei" -&gt; "Export" u. wählen Sie ein Verzeichnis<br/>um das .bin-file zu speichern</li> <li>Konfiguration kann via e-Mail verschickt oder als Backup ge-<br/>speichert werden</li> <li>Per Drag and drop das .bin file ins Bedienprogamm ziehen und<br/>neu laden</li> </ul> | Export USB flash drive<br>Export OTT Com. Manager<br>Export Hydras 3 (XML)<br>Vorlagen<br>Drucken Klemmenbelegungsplan<br>Optionen<br>Beenden<br>Mittel (00:15:00)<br>Speichern |

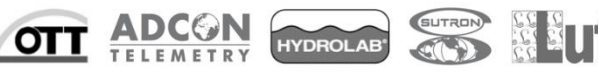

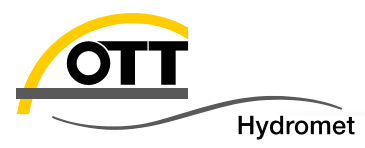

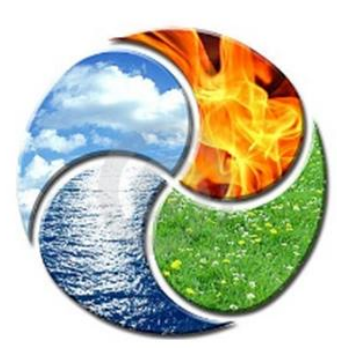

Viel Erfolg

# OTT HydroService

(Autoren: Katharina Eichhorn und Dr. Torsten Dose)

hotline@ott.com +49 831 5617 -430

Mehr Information über Produkte und Installationen finden Sie auf unserer Homepage, im Blog und auf YouTube:

> <u>http://www.ott.com/de-de/</u> <u>http://www.ott.com/de-de/blog/</u> <u>https://www.youtube.com/channel/UCrsjJZjkmuqAkwrWTnjPxKA</u>

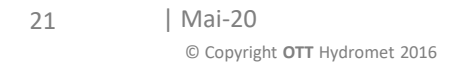

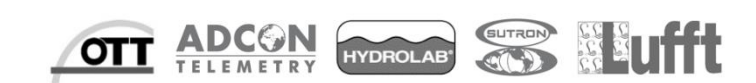